## Accessing Self Service to review and accept or reject the financial aid offer

\*New students must submit the \$250.00 enrollment deposit to gain full access to Self Service

Step #1: Log in to Access Manager using your CCS Login/Password https://idp.collegeforcreativestudies.edu/nidp/app/login

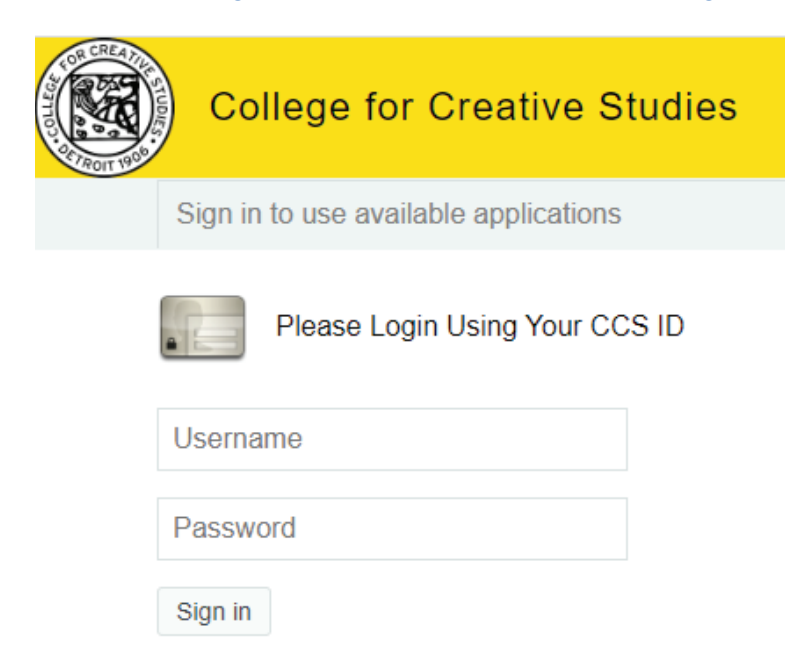

Step #2: Once logged in, select Self Service from the Application Menu

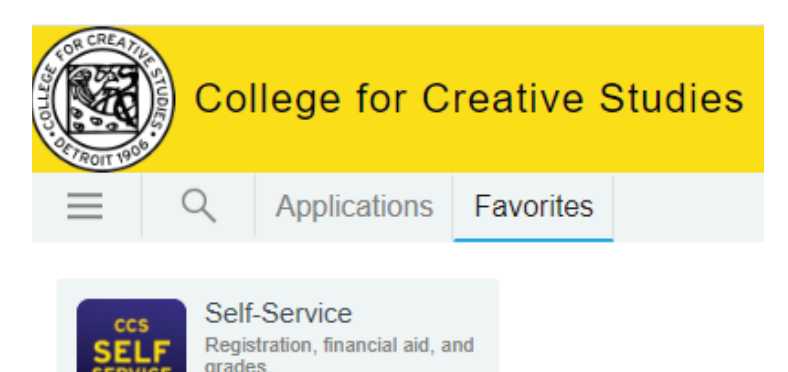

## Step #3: Select Financial Aid and click on "Review and Accept your Financial Aid Package"

| Your fi                       | nancial Aid Package is now ready!<br>ancial aid award package is now ready for your review and acceptance.<br>and accept your Financial Aid Award Package |  |
|-------------------------------|----------------------------------------------------------------------------------------------------|--|
| Checklist                     |                                                                                                    |  |
| ✓ Completed                   | Submit a Free Application for Federal Student Aid (FAFSA)                                                                                                 |  |
| <ul> <li>Completed</li> </ul> | Complete required documents                                                                                                    |  |
| <ul> <li>Completed</li> </ul> | Your application is being reviewed by the Financial Aid Office                                                                                            |  |
|                               |                                                                                                    |  |

Step #4: Review your award offer and accept or reject your awards. **Notice**, grants and scholarships are accepted on your behalf. If you see an award in "Pending but Accurate" status other than "Federal Work-study", as long as you meet the requirements for that award, the funding amount is being applied towards any account balance. Nothing further on the students end needs to be done and the award will be flipped by the Financial Aid Office within the first 3 weeks of each semester.

| Award                                          | Status    |
|------------------------------------------------|-----------|
| Subsidized Loans                               | Estimated |
| Unsubsidized Loans<br><u>Accept or Decline</u> | Estimated |